# Thriving in Unity 2.0 Benchmark 4 Website Scavenger Hunt

Complete all the items below to receive credit for the benchmark. Items with an asterisk are suitable for individuals. You may wish to give these items to your congregants to get them connected to the broader Unity movement.

## Main Page / General

- 1. Locate the register link under the log in box (upper right corner) and become a member of Unity.org. This will give you access to all of the amazing features available on the website.\*
- 2. Submit a Bible verse, perhaps one that seems perplexing, for a metaphysical interpretation. Check back in a few days for the response.\*
- 3. Locate and read Charlotte Shelton's blog "Charlotte's Web" and post a comment on the blog.\*
- Find the podcast area and select one podcast to listen to from the available list.\*
- 5. Click on "Find a Church." Enter your city or town and see what information is returned about your ministry. If it is not up to date, submit the corrected information.
- 6. Find the Prayer Request button at the bottom of the home page and submit a prayer request.\*
- 7. Find the *Daily Word* link at the bottom of the home page and read today's *Daily Word*.\*
- 8. Locate the Unity.fm link at the bottom of the home page and listen to a live online radio broadcast.\*

### Ministries and Leaders Section

9. Visit the ministries and leaders section of the website using the link on the main navigation bar. From there locate the Info XChange. Find "Blessing for a church," by James Dillet Freeman. Submit your own special service idea or favorite sermon idea to add to the choices available for Unity ministers.

- 10. Click on the ministries and leaders tab in the main navigation, then click on the link for ministers and scroll down until you see Other Resources. Click on and download the Church Administrative Policy Manual. This word document is full of useful information for your ministry.
- 11. Click on the Youth & Family link on the submenu. Explore this page by clicking on several resources that may be helpful to your ministry.
- 12. Click on the Music Ministry link on the submenu. Click on the link to the latest Sound Connections eletter. Invite your music ministry leader to view this information and sign up for the newsletter if s/he is not already signed up.
- 13. Click on the tab for Ministries and Boards. Click on the "church administrators" link, then the marketing page and watch the video Peace. Explore other items on this page that may be of use to your ministry.

### **Publications Section**

- 14. Click on Publications from the main menu. Locate the link Materials for Ministries. Scroll down and sign up to receive publications that will be valuable to your ministry.
- 15. Click on Publications from the main menu. Locate the link to read *Contac*t magazine.
- 16. Click on Publications from the main menu. Locate the link for *Unity Magazine*. Read a past issue online.\*
- 17. Click on Publications from the main menu. Locate the link to the bookstore and browse among the items to see what Unity offers.\*
- 18. Click on Publications from the main menu. Locate the link to the free booklets. Select a booklet to download for free. Post a comment if you wish.\*

### **Events Section**

- 19. Click on Events from the main menu. Locate the link to the Association of Unity Churches International Calendar. Check out events near you.
- 20. Click on Events from the main menu. Locate the link for SpiritPath events. Check out the upcoming SpiritPath retreats and workshops to see what is happening at Unity Village.\*